依赖:

- 1. Microsoft Visual C++ 2017 Redistributable
- 2. 西尔特自动机图像处理软件
- 3. 相机驱动程序
- 4. 板卡驱动程序
- 5. 西尔特 superpro-sp7500 软件

| 机型                | Windows XP 32bit | Windows 7 32bit | Windows 7 64bit | Windows 10 32bit | Windows 10 64bit | 软件                                                |
|-------------------|------------------|-----------------|-----------------|------------------|------------------|---------------------------------------------------|
| superpro-sb01/01p | YES              | YES             |                 |                  |                  | superpro-sb01/01p                                 |
| superpro-sb02/03  |                  | YES             |                 | YES              |                  | superpro-sb02/03(v6), superpro-sb02/03/05/05e(v8) |
| superpro-sb04     |                  | YES             | YES             | YES              | YES              | superpro-sb04                                     |
| superpro-sb06     |                  | YES             | YES             | YES              | YES              | superpro-sb06                                     |
| superpro-sb05/05e |                  | YES             | YES             | YES              | YES              | superpro-sb02/03/05/05e(v8)                       |

## 软件安装

西尔特 superpro-sb02/03/05/05e(v8) 软件安装步骤:

- 操作系统 windows 7, 10; 32/64bit
- 安装系统需要的驱动
- Microsoft Visual C++ 2017 Redistributable
  - 打包在安装目录下/vcdist,如果需要,请自行手动安装
- 安装相机驱动(daheng USB HV series)
  - <u>http://spbot.xeltek.com.cn/tools/</u>
- 安装板卡驱动
  - http://comizoa.co.kr/
- 安装编程器 superpro-sp7500 软件
  - o http://www.xeltek.com.cn
  - 安装西尔特 superpro-sb02/03/05/05e 软件
    - <u>http://spbot.xeltek.com.cn</u>
- 安装西尔特自动机图像处理软件
  - o <u>http://spbot.xeltek.com.cn/dists/superpro-sbcv/</u>
- 如果需要安装加密狗驱动,请从 safenet 网站下载: <u>http://sentinelcustomer.safenet-inc.com/DownloadNotice.aspx?dlD=8589947119</u>

## 注意

•

- 1. 软件需要 IE11 支持
- 2. 需配置上相机 ID, 来区别上下相机; 配置方法见说明
- 3. 软件会在 ProgramData 下产生数据文件, 需保证足够的系统空间
- 4. 软件可能会在临时目录产生日志文件,需保证足够的系统空间,并及时清理
- 5. 需设定系统电源管理,避免系统休眠